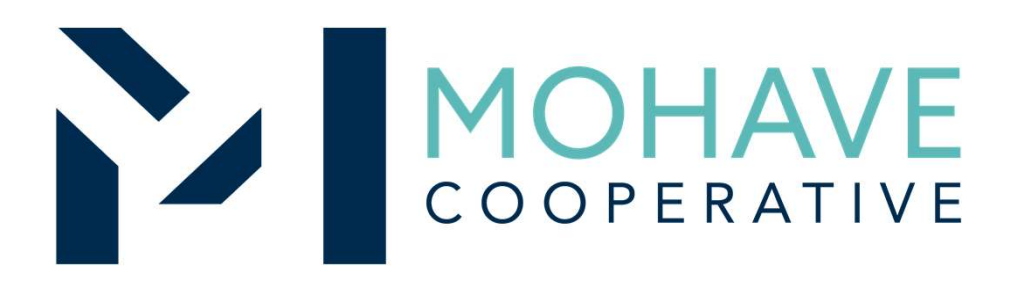

# Safari Micro, Inc.

Online Source for Computer Hardware, (including recertified and refurbished), Peripherals, Software, A/V Equipment, Accessories and Service 20F-SMI-1003

MOHAVE EDUCATIONAL SERVICES COOPERATIVE INC. (928) 753-6945 KINGMAN

WWW.MESC.ORG

REV 8/14/20 MSC

## **General Information**

 Member may obtain Mohave contract prices by going to our Safari Micro, Inc. website at <u>www.safarimicro.com</u> and click the login button at the top right of the page.

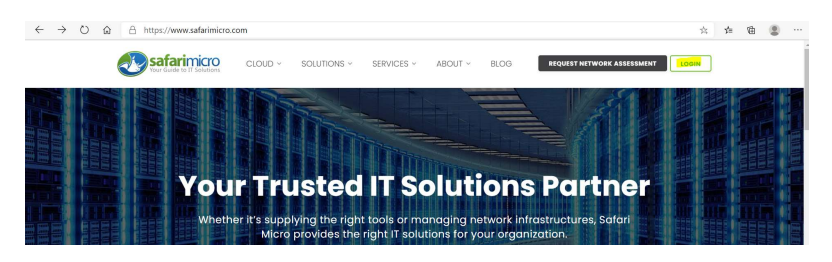

- Include MESC Contract 20F-SMI-1003 on the purchase order.
- Orders may be done via our website or contacting your dedicated Safari Micro sales representative. You may also reach out to us by email at <u>MohaveContract@safarimicro.com</u> also by phone at 1-888-446-4770 ext. 8010.
- Purchases are made directly with Safari Micro, Inc. using the ordering methodologies outlined in this user guide. Orders are not sent to Mohave for review.
- Safari Micro, Inc. submits contract activity monthly to Mohave.
- Mohave reviews selected member orders on Safari Micro, Inc.'s submitted Reconciliation Report.

## Ordering Overview (Direct On-Line Order)

- Member logs on to Safari Micro, Inc.'s website using the username and password for the Mohave contract. If using a purchase order:
  - Member creates purchase order for products and/or services.
  - Include MESC Contract # 20F-SMI-1003 on the purchase order.
- Member creates order or on-line quote for products.
- Orders will be shipped to the specified location.
- Member will address order concerns (missing items, damaged items, returns, substitutions, etc.) with your dedicated sales representative or email <u>MohaveContract@safarimicro.com</u> also by phone at 1-888-446-4770 ext. 8010.
- Member may use Pcards.
- Mohave's 1% admin fee is included in contract prices.
- Safari Micro, Inc. will remit admin fees to Mohave.

## Blanket Purchase Orders (if applicable)

- Members may use blanket purchase orders under the contract.
- Each blanket purchase order should specify...
  - The period it can be used
  - The product or products to be purchased
  - Any excluded products or services
  - The maximum amount available to be spent
  - The authorized user or users
- Members must monitor blanket purchase order expenditures to avoid exceeding the maximum purchase amount.

## Questions

- For Mohave questions, contact Michael Carter, CPPB at <u>michael@mec.org</u> or (928) 718-3222
- For Safari Micro, Inc. questions related to Quotes and Orders, please contact by email <u>MohaveContract@SafariMicro.Com</u> or phone 1-888-446-4770 ext. 8010. You may also contact your dedicated sales representative with any questions.

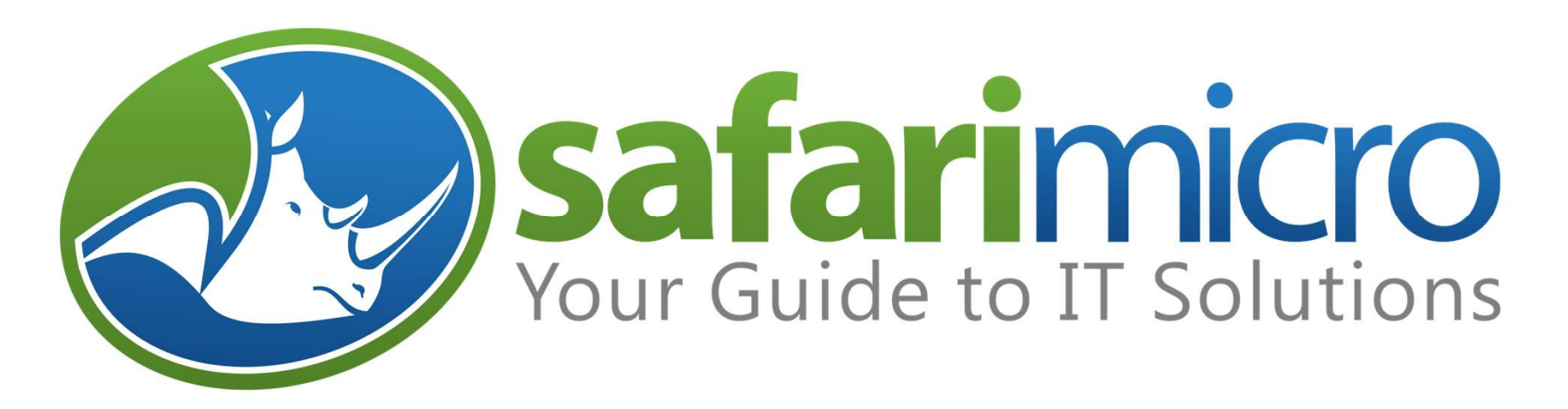

Instructions for navigating the Safari Micro online ecommerce site

# **ECOMMERCE OPTION**

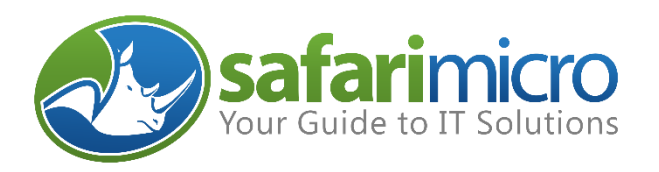

# Safari Micro's Ecommerce Option

#### Introduction

Safari Micro's ecommerce option: Safari Micro Storesite, is available to all commercial and educational customers who desire a way to empower their purchasing team, enabling the ability to find specific product pricing, and place their purchasing orders using this tool.

Your assigned sales specialist can give you more specific information about this, and assist is entering contacts under your Safari company account that you wish to have this ability.

Once your sales specialist processes and enters the contact information, an email will be sent to that person along with instructions on how to proceed.

## **Storesite Portal**

The following is an introduction to the Storesite portal. Any specific questions can be addressed by your sales specialist, or our Ecommerce team.

Access to the Storesite can be made from the Safari Micro website:

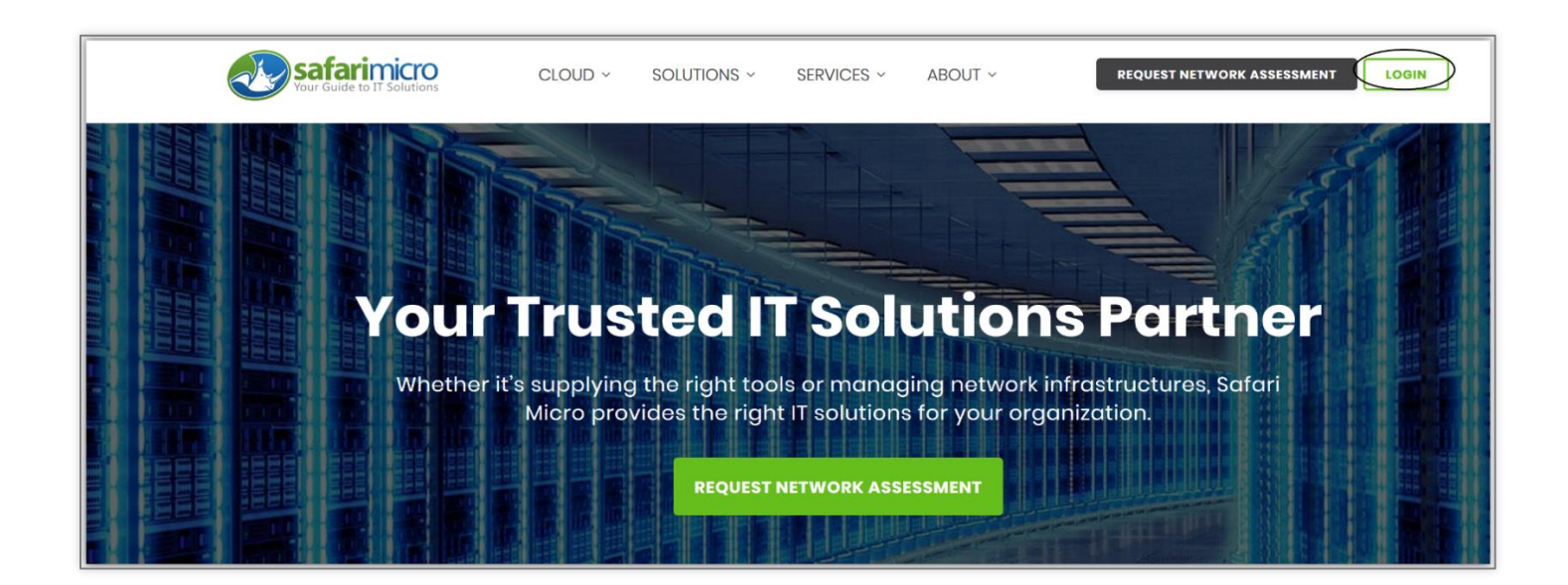

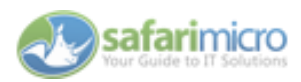

Your sales specialist will manually register any and all contacts you wish to have access to ecommerce under your Safari Micro customer master.

Your contact will then receive a confirmation, with their UserID, and a link to click to create a password for their access portal:

| Welcome to Safari Micro, Inc.! Here is your username and pass                                                                                                    | word. To access | the site, please log on to the following URL. |
|----------------------------------------------------------------------------------------------------|-----------------|-----------------------------------------------|
| It is suggested that you change this password at least every 30                                                                                                    | days.           |                                               |
| https://usm.channelonline.com/safarimicro/ste_esite/<br>UserID<br>To Create a new Password, use: <link create="" new="" p<="" provided="" td="" to=""/> <td></td> <td></td> |                 |                                               |
| Please direct questions to your sales specialist<br>phone:<br>e-mail:                                                                                                    |                 |                                               |

The portal user can then return to the storesite portal to login with their UserID and newly created password

| Welcome to Safari Micro - (888) 446-4770 上 Login                                                                                                    | Help Center                 | ? Ask Sales                           |
|----------------------------------------------------------------------------------------------------|-----------------------------|---------------------------------------|
| safarimicro                                                                                                    |                             |                                       |
| Login Forgot Password                                                                                                    |                             |                                       |
| Welcome to Safari Micro - (888) 446-4770<br>Reminder: Safari Micro ships to Continental US only ( for AK and HI shipping, contact your Sales Specialist)<br>Returning Customer<br>Entrance for an all a data costs<br>Password *                                 |                             |                                       |
| Login       Forgot password?         Problems? Send email to sales@safarimicro.com . Pleat include a Call Back Number. credit.release@safarimicro.com       Price         Promo * Contract Price // Attachment ** Set # 1 Reference >> Drop Ship       Prop Ship | Copy<br>ng Disclaimer   Ter | right ©1995-2019<br>ms and Conditions |

If the password is lost or forgotten, a new one will have to be created by selecting 'Forgot password?'

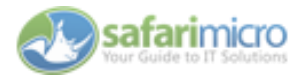

#### **Home Screen**

The HOME screen will contain links to access your account as well as other activities on the left hand side of the page. At the top are the HOME, PRODUCT search, VIEW CART, CHECKOUT, and Activity links.

To initiate a product, or part number search, use the Products pulldown:

| <b>safari</b> mic    | croß | D                     |                               |                             |                                 |                                             |
|----------------------|------|-----------------------|-------------------------------|-----------------------------|---------------------------------|---------------------------------------------|
| Account              |      | Home Produ            | cts View Cart Chec            | kout Activity               |                                 |                                             |
| Favorites<br>Reports |      | Products              | ~                             |                             |                                 | <ul> <li>Search Advanced Options</li> </ul> |
| Logout               | R    | eminder: Safari Micro | ships only to the continental | US ( for AK and HI rates, p | please contact your Sales Speci | alist)                                      |
| E PIC<br>PHARMA      |      |                       |                               |                             |                                 |                                             |
| Browse by Category   | 6    |                       |                               |                             |                                 |                                             |
| Systems              | •    |                       |                               |                             |                                 |                                             |
| Memory               | •    |                       |                               |                             |                                 |                                             |

| <b>safari</b> miero          |                               |                                                                                                    |            |                     |
|------------------------------|-------------------------------|----------------------------------------------------------------------------------------------------|------------|---------------------|
| Account<br>Favorites         | Home Products                 | View Cart Checkout Activity                                                                                                    |            |                     |
| Reports                      | Products                      | V Lenovo X1                                                                                                    | ~          | Search Advanced     |
| Logout                       | Products: Full Catalog        |                                                                                                    |            |                     |
| Browse by Category           | Search By: Category           | Manufacturer                                                                                                    |            |                     |
| Systems                      |                               |                                                                                                    |            |                     |
| Memory                       | Full Catalog / Search for:    | "Lenovo X1" 🗙                                                                                                    |            |                     |
| Storage Devices              |                               |                                                                                                    |            |                     |
| Input Devices                | Line Actions 🔹 🛛 Nu           | umber of Results:20 🔹                                                                                                    |            | Hide selections (0) |
| Output Devices               | Calendaria di Imiti 104 alaan |                                                                                                    |            |                     |
| Networking                   | Selections (Limit 10: clear   | dii):                                                                                                    |            |                     |
| Software                     |                               |                                                                                                    |            |                     |
| Video 🕨                      | Image Descript                | ion                                                                                                    | Mfr Part # | Stock Price Add     |
| Audio 🕨                      | Lenovo -                      | Lenovo ThinkPad X1 Extreme 20MF                                                                                                    |            |                     |
| Cameras & Optical<br>Systems | Core 17 8<br>Opal Encr        | 750H / 2.2 GHz - Win 10 Pro 64-bit - 16 GB RAM - 512 GB SSD TCG<br>ryption 2, NVMe - 15.6" IPS 1920 x 1080 (Full HD) - GF GTX 1050 TI | 20MF000LUS | 467 \$2,299.92 🕀    |
| CE Options                   | / UHD Gr                      | aphics 630 - Wi-Fi, Bluetooth - black - kbd: US                                                                                       |            |                     |
| Office Machines              |                               | Lenovo ThinkPad X1 Extreme 20ME                                                                                                    |            |                     |
| Communication                | Core i5 8                     | 400H / 2.5 GHz - Win 10 Pro 64-bit - 16 GB RAM - 512 GB SSD TCG                                                                       | 20ME000KUS | 1 \$2 280 52        |
| Additional Products          | Opal Encr                     | rvption 2. NVMe - 15.6" IPS 1920 x 1080 (Full HD) - GF GTX 1050 Ti                                                                    | ZUMFUUUKUS | 1 \$2,209.33        |

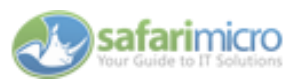

| Account                      | Home Products                                | View Cart Checkout                                 | Activity                                  |                            |                                        |                            |
|------------------------------|----------------------------------------------|----------------------------------------------------|-------------------------------------------|----------------------------|----------------------------------------|----------------------------|
| Favorites                    |                                              |                                                    |                                           |                            |                                        |                            |
| Reports                      | Products                                     | <ul> <li>Lenovo X1</li> </ul>                      |                                           |                            | <ul> <li>Search Advanced</li> </ul>    | Options                    |
| Logout                       | Cart                                         |                                                    |                                           |                            |                                        |                            |
| Browse by Category           | To odit itoms in your cart,                  | click any of the links below.                      |                                           |                            |                                        |                            |
| Systems 🕨                    |                                              |                                                    |                                           |                            |                                        |                            |
| Memory 🕨                     | Date: 11/2                                   | 25/2019 09:02 AM PST                               | Company:                                  | Cyberdyne Systems AI       | SalesRep:                              | Turner, David              |
| Storage Devices              |                                              |                                                    | Contact:                                  | Rome, T                    |                                        |                            |
| Input Devices                |                                              |                                                    | Description                               | PO#xxxxx                   |                                        |                            |
| Output Devices               |                                              |                                                    | Description:                              | 1 O # ARAAAA               |                                        |                            |
| Networking                   |                                              |                                                    |                                           |                            |                                        | Billing and Shipping       |
| Software 🕨                   | PIII To L                                    |                                                    | Chin To:                                  |                            | Order Optiones                         | bining and binpping +      |
| Video 🕨                      | Cyberdyne Systems AI                         |                                                    | Cyberdyne Systems                         | AT                         | Payment Terms:                         |                            |
| Audio 🕨                      | Payable, Accounts                            |                                                    | Payable, Accounts                         |                            | Customer PO:                           |                            |
| Cameras & Optical<br>Systems | 18144 El Camino Real<br>Sunnyvale , CA 94087 |                                                    | 18144 El Camino Re<br>Sunnyvale , CA 9408 | al<br>37                   | Delivery Method:<br>Carrier Account #: | FedEx Ground               |
| CE Options                   | 888-555-1212                                 |                                                    | 888-555-1212                              |                            | Special Instructions:                  |                            |
| Office Machines              | info@cyberdyne.net                           |                                                    | info@cyberdyne.net                        |                            |                                        |                            |
| Communication                |                                              |                                                    |                                           |                            |                                        | Additional Information 🔻 — |
| Additional Products          | Contract #                                   |                                                    |                                           |                            |                                        |                            |
| Intel Workstation            |                                              |                                                    |                                           |                            |                                        |                            |
| Professional Video           |                                              |                                                    |                                           |                            |                                        |                            |
| Professional Audio           | Line Actions 🔹                               | Add a Config                                       |                                           |                            |                                        |                            |
| Area Security Systems        | Descriptio                                   |                                                    |                                           |                            | Mfr Dart # Item Oby Tay                | Drice Total                |
| Shipping & Packaging         | Descriptio                                   | al-Dad V1 Futureme 20MF                            |                                           |                            |                                        | +2 200 02 +2 200 02        |
| Crucial                      | Core I7 875                                  | 50H / 2.2 GHz - Win 10 Pro 64-b                    | oit - 16 GB RAM - 512                     | GB SSD TCG Opal Encryption | 20MF000LUS 1 Yes                       | \$2,299.92 \$2,299.92      |
| Notebooks                    | 2, NVMe - 1<br>Bluetooth -                   | 15.6" IPS 1920 x 1080 (Full HD)<br>black - kbd: US | ) - GF GTX 1050 TI / U                    | HD Graphics 630 - WI-FI,   |                                        |                            |
| Construction & Repair        |                                              |                                                    |                                           |                            |                                        | Item Note 4                |

#### This is a partial view of your CART.

| Product Selectors | E-Waste Fee Linked to Line # 1                     | 1                        | \$6.00 \$6.00       |
|-------------------|----------------------------------------------------|--------------------------|---------------------|
| Memory            |                                                    |                          | Subtotal \$2,299.92 |
|                   | Add Product S                                      | Tax (9.000 %):           | \$206.99            |
|                   | Enter a mfr part # to add it to the cart.          | Shipping (FedEx Ground): | \$11.00             |
|                   |                                                    | Total:                   | \$2,517.91          |
|                   | Document Notes (Optional)                          |                          |                     |
|                   |                                                    |                          |                     |
|                   |                                                    |                          | .al                 |
|                   | NOTE: All work is auto-saved when navigating away. |                          |                     |
|                   | Send/Email Save & Create New Cart Empty            | Cart Continue Shoppin    | g 🔺 Checkout        |

You can now SEND as an email message to your Sales Specialist, SAVE as a Cart or Quote, or CHECKOUT.

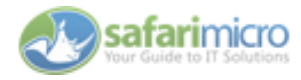

Here you will verify the Shipping Information:

| Output Devices                                                                                                    | Billing Info (one per company)                |           |        | Shipping Info (multiple per compa                                  | ny)   |  |  |
|----------------------------------------------------------------------------------------------------|-----------------------------------------------|-----------|--------|--------------------------------------------------------------------|-------|--|--|
| Networking                                                                                                    | g -ino (one per company)                      |           |        |                                                                    |       |  |  |
| Software                                                                                                    | Copy from existing billing address            |           |        | Copy from existing shipping address                                |       |  |  |
| Video                                                                                                    | Accounts, Payable, 18144 El Camino Real , Sur | nnyvale ~ |        | Accounts, Payable, 18144 El Camino Real , Sunnyvale $\sim$ $+$ Adc |       |  |  |
| Audio                                                                                                    |                                               |           |        |                                                                    |       |  |  |
| Cameras & Optical                                                                                                    | Company                                       |           |        | Company                                                            |       |  |  |
| Systems                                                                                                    | Cyberdyne Systems AI                          |           |        | Cyberdyne Systems AI                                               |       |  |  |
| CE Options                                                                                                    | First Name *                                  |           |        |                                                                    |       |  |  |
| Office Machines                                                                                                    | Accounts                                      |           |        | Accounts                                                           |       |  |  |
| Communication                                                                                                    | Last Name *                                   |           | Copy > | Last Name *                                                        |       |  |  |
| Additional Products                                                                                                    | Payable                                       |           |        | Payable                                                            |       |  |  |
| Intel Workstation                                                                                                    | Phone                                         | Ext       | < Copy | Phone                                                              | Ext   |  |  |
| Professional Video                                                                                                    | 888-555-1212                                  |           |        | 888-555-1212                                                       |       |  |  |
| Professional Audio                                                                                                    | Fax                                           | Ext       |        | Fax                                                                | Ext   |  |  |
|                                                                                                    |                                               |           |        |                                                                    |       |  |  |
| Chine in a Decision of the second second sec | E-mail                                        |           |        | E-mail                                                             |       |  |  |
| Shipping & Packaging                                                                                                    | Info@cyberdyne.net                            |           |        | Info@cyberdyne.net                                                 |       |  |  |
| Crucial                                                                                                    | Address *                                     |           |        | Address *                                                          |       |  |  |
| Notebooks •                                                                                                    | 18144 El Camino Real                          |           |        | 18144 El Camino Real                                               |       |  |  |
| Construction & Repair                                                                                                    |                                               |           |        |                                                                    |       |  |  |
| CA Recycle Fee                                                                                                    |                                               |           |        |                                                                    |       |  |  |
|                                                                                                    | City *                                        |           |        | City *                                                             |       |  |  |
| Product Selectors                                                                                                    | Sunnyvale                                     |           |        | Sunnyvale                                                          |       |  |  |
| Memory                                                                                                    | State Zip *                                   |           |        | State 2                                                            | Zip * |  |  |
|                                                                                                    | CA ~ 94087                                    |           |        | CA 🗸                                                               | 94087 |  |  |
|                                                                                                    | Country                                       |           |        | Country                                                            |       |  |  |
|                                                                                                    | United Chates                                 | ~         |        | United States                                                      |       |  |  |

## Next Step in **CHECKOUT**:

| Account                      | Home Products View Cart Checkout Activity                                                                                                 |
|------------------------------|----------------------------------------------------------------------------------------------------|
| Favorites                    |                                                                                                    |
| Reports                      | Products v Lenovo X1 v Search Advanced Options                                                                                            |
| Logout                       |                                                                                                    |
| Logout                       | Checkout                                                                                                    |
| Browse by Category           | Please confirm your payment and delivery methods below.                                                                                   |
| Systems                      | Billing & Shipping Addresses / Bayment & Delivery Methods / Review Order/Terms & Conditions                                               |
| Memory >                     | bining a simpling Real-code / Trymonic a pointery included / Kerner ordery forms a conditions                                             |
| Storage Devices              | Payment Medica                                                                                                    |
| Input Devices                | r u finoliti                                                                                                    |
| Output Devices               | You are authorized to make payment no land than Net 30 days from the date of invoice (invoicing takes place after the order has shipped). |
| Networking                   | Select a Payment Method *                                                                                                    |
| Software                     | P.O. #: (40 char max)                                                                                                    |
| Video 🕨                      |                                                                                                    |
| Audio                        | Net 30 Days                                                                                                    |
| Cameras & Optical<br>Systems | Check or Money Order     Check / Ref #                                                                                                    |
| CE Options                   | Q Credit Card Electronic                                                                                                    |
| Office Machines              |                                                                                                    |
| Communication                | Delivery Method                                                                                                    |
| Additional Products          | Delivery Method: 1 641.00 / Endfor Convert                                                                                                |
| Intel Workstation            | beines method. \$11.00 / Fedex Glound                                                                                                    |
| Professional Video           | Carrier Account #:                                                                                                    |
| Professional Audio           | Special Instructions:                                                                                                    |
| Area Security Systems        |                                                                                                    |
| Shipping & Packaging         |                                                                                                    |
| Crucial                      | A red asterisk (*) indicates required information.                                                                                        |
| Notebooks                    |                                                                                                    |
| Construction & Repair        | Previous Back to Cart Cancel                                                                                                    |
| CA Recycle Fee               |                                                                                                    |

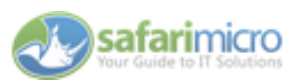

## You will now have a chance to **REVIEW** your order, and **AGREE** to our TERMS:

| ccount                     | Home                              | Products                             | View Cart Check                                     | cout Activity                                      |                                                                   |                                     |                                |
|----------------------------|-----------------------------------|--------------------------------------|-----------------------------------------------------|----------------------------------------------------|-------------------------------------------------------------------|-------------------------------------|--------------------------------|
| avorites                   |                                   |                                      |                                                     |                                                    |                                                                   |                                     |                                |
| eports                     | Product                           |                                      | <ul> <li>Lenovo X1</li> </ul>                       |                                                    |                                                                   | <ul> <li>Search Advanced</li> </ul> | Options                        |
| ogout                      |                                   |                                      |                                                     |                                                    |                                                                   |                                     |                                |
|                            | Review Ord                        | er                                   |                                                     |                                                    |                                                                   |                                     |                                |
| Browse by Category         | Please verify y<br>will bring you | our order inform<br>back to your sho | nation below. To edit yo<br>opping cart where you o | our billing and shipping<br>an add or delete Items | information, click "Previous" belo                                | w. If you want to edit your cart    | items, just click "Cancel" and |
| ystems                     | 3,                                | ,                                    |                                                     |                                                    |                                                                   |                                     |                                |
| 1emory                     | Billing & Sh                      | ipping Addresses                     | 6 / Payment & Deliver                               | y Methods / Review O                               | rder/Terms & Conditions                                           |                                     |                                |
| torage Devices             |                                   |                                      |                                                     |                                                    |                                                                   |                                     |                                |
| nput Devices               |                                   |                                      |                                                     |                                                    |                                                                   |                                     |                                |
| output Devices             | Date:                             | 11/25/20                             | 019 09:14 AM PST                                    | Company:                                           | Cyberdyne Systems AI                                              | SalesRep:                           | Romeo, Tony                    |
| letworking                 |                                   |                                      |                                                     | Contact:                                           | Rome, T                                                           |                                     |                                |
| oftware                    |                                   |                                      |                                                     | Description                                        | PO #www.www                                                       |                                     |                                |
| ideo 🕨                     |                                   |                                      |                                                     | Description:                                       | PO#XXXXX                                                          |                                     |                                |
| udio 🕨                     |                                   |                                      |                                                     |                                                    |                                                                   |                                     | Billing and Shipping           |
| ameras & Optical<br>ystems | Bill To:                          |                                      |                                                     | Ship To:                                           |                                                                   | Order Options:                      | bining and bripping .          |
| E Options                  | Cyberdyne Sys                     | stems AI                             |                                                     | Cyberdyne Syste                                    | ems AI                                                            | Payment Terms:                      | Net 30 Days                    |
| office Machines            | 18144 El Cami                     | ino Real                             |                                                     | 18144 El Camin                                     | ts<br>o Real                                                      | Customer PO:<br>Delivery Method:    | test45<br>FedEx Ground         |
| ommunication               | Sunnyvale , C                     | A 94087                              |                                                     | Sunnyvale , CA                                     | 94087                                                             | Carrier Account #:                  |                                |
| dditional Products         | 888-555-1212                      | 1                                    |                                                     | 888-555-1212                                       |                                                                   | Special Instructions:               |                                |
| ntel Workstation           | info@cyberdyr                     | ne.net                               |                                                     | info@cyberdyne                                     | net                                                               |                                     |                                |
| rofessional Video          |                                   |                                      |                                                     |                                                    |                                                                   |                                     | Additional Information 🔻       |
| rofessional Audio          | Contract #                        |                                      |                                                     |                                                    |                                                                   |                                     |                                |
| rea Security Systems       |                                   |                                      |                                                     |                                                    |                                                                   |                                     |                                |
| hipping & Packaging 🔹 🕨    |                                   |                                      |                                                     |                                                    |                                                                   |                                     |                                |
| rucial 🕨                   | Des                               | scription                            |                                                     |                                                    |                                                                   | Mfr Part # Item Oty Tax             | Price T                        |
| otebooks 🕨                 | Len                               | ovo ThinkPad X1                      | Extreme 20MF                                        |                                                    |                                                                   | 20MF000LUS 1 Yes                    | \$2,299.92 \$2,299             |
| onstruction & Repair       | Cor                               | e I7 8750H / 2.2                     | GHz - Win 10 Pro 64-b                               | OIT - 16 GB RAM - 512 (                            | GB SSD TCG Opal Encryption 2,<br>Graphics 630 - Wi-FL Bluetooth - |                                     |                                |
| A Pacycla Fee              | blac                              | :k - kbd: US                         | 220 X 1000 (1 un 11D) -                             | 51 51X 1050 117 011D                               | Staphies 050 Will, Bidetootil -                                   |                                     |                                |

| escription Mfr Part # Item Qty Tax<br>20MF000LUS 1 Yes<br>20MF000LUS 1 Yes<br>20MF000LUS 1 | Price<br>\$2,299.92 -<br>Item No<br>\$6.00<br>Subtotal \$                                                                                                    | Total<br>\$2,299.92<br>ote 4<br>\$6.00                                                                                                    |
|----------------------------------------------------------------------------------------------------|----------------------------------------------------------------------------------------------------|----------------------------------------------------------------------------------------------------|
| enovo ThinkPad X1 Extreme 20MF 20MF000LUS 1 Yes 20MF000LUS 1 Yes 20MF000LUS 1 Yes 20MF000LUS 1 Yes 20MF000LUS 1 Yes 20MF000LUS 2, WW - 15.6" IPS 1920 x 1080 (Full HD) - GF GTX 1050 Ti / UHD Graphics 630 - WI-Fi, Bluetooth - ack - kbd: US -Waste Fee Linked to Line # 1 1                                                                                                    | \$2,299.92<br>Item No<br>\$6.00<br><b>Subtotal \$</b>                                                                                                    | \$2,299.92<br>ote 4                                                                                                    |
| -Waste Fee Linked to Line # 1 1 Control Line # 1 1 Control Line # 1 1 Control Line # 1 1 Control Line # 1 1 Control Line # 1 1 Control Line # 1 1 Control Line # 1 Control Line # 1 Control Line Line # 1 Control Line # 1 Control Line Line Line Line Line Line Line Line                                                                                                    | - Item No<br>\$6.00<br>Subtotal \$                                                                                                    | ote 4 —<br>\$6.00                                                                                                    |
| -Waste Fee Linked to Line # 1 1                                                                                                    | <ul> <li>Item No</li> <li>\$6.00</li> <li>Subtotal \$</li> </ul>                                                                                                    | ote 4 —<br>\$6.00                                                                                                    |
| -Waste Fee Linked to Line # 1 1                                                                                                    | subtotal \$                                                                                                    | ote 4 —<br>\$6.00                                                                                                    |
| -Waste Fee Linked to Line # 1                                                                                                    | \$6.00<br>Subtotal \$                                                                                                    | \$6.00                                                                                                    |
| -Waste Fee Linked to Line # 1                                                                                                    | \$6.00<br>Subtotal \$                                                                                                    | \$6.00                                                                                                    |
|                                                                                                    | Subtotal \$                                                                                                    |                                                                                                    |
|                                                                                                    |                                                                                                    | \$2,299.92                                                                                                    |
|                                                                                                    |                                                                                                    |                                                                                                    |
| Tax (9.000 %):                                                                                                    |                                                                                                    | \$206.99                                                                                                    |
| Shipping (FedEx Ground):                                                                                                    |                                                                                                    | \$11.00                                                                                                    |
| Total:                                                                                                    | 5                                                                                                    | \$2,523.91                                                                                                    |
| I Conditions                                                                                                    |                                                                                                    |                                                                                                    |
| subject to phone and Used Conv. Durchase Order Varification                                                                                                    |                                                                                                    |                                                                                                    |
|                                                                                                    |                                                                                                    |                                                                                                    |
| vare or minutes and uneir consumables are not returnable. Please inspect your order for accuracy within 5 days or Receipt. ALL midden damage claims mus<br>of receipt. No Returns or Refunds on Apple, HP, Lenovo, Dell, Microsoft Surface Hardware, any Configure To Order or Build To Order Products, and Specia<br>ur Sales specialist prior to purchase for more specific information.                                                                                                    | il Order produ                                                                                                    | icts. Always                                                                                                    |
| vise quoted, prices do NOT include applicable taxes, international or domestic tariffs, insurance, shipping, delivery, setup fees, or any cables or cabling se<br>ted above. All prices are subject to change.                                                                                                    | rvices or mate                                                                                                    | erial unless                                                                                                    |
| sclaimer                                                                                                    |                                                                                                    |                                                                                                    |
| nula sustad prieze de NOT include applicable touce. International er demostie tariffe inclurance, ekinning, delherur, estus fece, er anu applicable                                                                                                    | es or cabling<br>onal charge).<br>pplier. When                                                                                                    | services<br>. Most<br>we are                                                                                                    |
|                                                                                                    | Twise quoted, prices do NOT include applicable taxes, international or domestic tariffs, insurance, shipping, delivery, setup fees, or any cable unless specifically listed above. All prices are subject to change. Safari Micro ships ONLY to the Continental US (AK and HI may be an addition are valid for 30 days; provided, however, that supply is subject to availability of products and product pricing remaining unchanged from suprare valid for 30 days; provided, however, that supply is subject to availability of products and product pricing remaining unchanged from suprare valid for 30 days; provided, however, that supply is subject to availability of products and product pricing remaining unchanged from suprare valid for 30 days; provided, however, that supply is subject to availability of products and product pricing remaining unchanged from suprare valid for 30 days; provided, however, that supply is subject to availability of products and product pricing remaining unchanged from suprare valid for 30 days; provided, however, that supply is subject to availability of products and product pricing remaining unchanged from suprare valid for 30 days; provided, however, that supply is subject to availability of products and product pricing remaining unchanged from suprare valid for 30 days; provided however, that supply is subject to availability of products and product pricing remaining unchanged from suprare valid for the super supply is subject to availability of products and product pricing remaining unchanged from supply is subject to availability of products and product pricing remaining unchanged from suprare valid for the super supply is supply in the super super sup | rwise quoted, prices do NOT include applicable taxes, international or domestic tariffs, insurance, shipping, delivery, setup fees, or any cables or cabiling<br>unless specifically listed above. All prices are subject to change. Safari Micro ships ONLY to the Continental US (AK and HI may be an additional charge)<br>are valid for 30 days; provided, however, that supply is subject to availability of products and product pricing remaining unchanged from supplier. When<br>a price change, we will promptly notify you. Please check with your Sales Person for the expiration date of this Quotation.<br>Back to Cart Cancel |

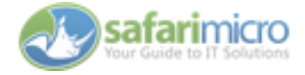

Your order will now be sent to your Sales Specialist for further processing. **NOTE:** any purchase order over \$5000.00 will require a hard copy emailed or faxed to your sales person. We always trust, but verify any orders received using your storesite.

| Logout                       | Ord             | er Confirma                                                                                       | ation                                |                                     |                                                                                                    |            |                        |                   |            |
|------------------------------|-----------------|---------------------------------------------------------------------------------------------------|--------------------------------------|-------------------------------------|----------------------------------------------------------------------------------------------------|------------|------------------------|-------------------|------------|
| Browse by Category           | Than            | nk You for choo                                                                                   | sing Safari Micro. Your order has be | een forwarded to your s             | Sales Specialist for final processi                                                                    | ng.        |                        |                   |            |
| Systems                      | •               |                                                                                                   |                                      |                                     |                                                                                                    |            |                        |                   |            |
| Memory                       | Sale            | es Order You                                                                                      | have 'read-only' access to this Sale | s Order.                            |                                                                                                    |            |                        |                   |            |
| Storage Devices              | ▶               |                                                                                                   |                                      |                                     |                                                                                                    |            |                        |                   |            |
| Input Devices                | Sales           | s Order #:                                                                                        | 456522 - rev 1 of 1                  | Company:                            | Cyberdyne Systems AI                                                                                   | Sales      | Rep:                   | Romeo, Tony       |            |
| Output Devices               | > Data          |                                                                                                   | 11/25/2010 00:10 AM DCT              | Contact                             | Domo T                                                                                                 |            |                        |                   |            |
| Networking                   | Date            |                                                                                                   | 11/25/2019 09:18 AM PST              | Contact:                            | Rome, 1                                                                                                |            |                        |                   |            |
| Software                     | •               |                                                                                                   |                                      | Description:                        | PO#xxxxxx                                                                                              |            |                        |                   |            |
| Video                        | •               |                                                                                                   |                                      |                                     |                                                                                                    |            |                        |                   |            |
| Audio                        | •               |                                                                                                   |                                      |                                     |                                                                                                    |            |                        | Billing and Shi   | pping      |
| Cameras & Optical<br>Systems | Bill T     Cybe | īo:<br>erdyne System:                                                                             | s AI                                 | Ship To:<br>Cyberdyne Syste         | ms AI                                                                                                  | Order      | Options:<br>ent Terms: | Net 30 Davs       |            |
| CE Options                   | Paya            | Payable, Accounts<br>18144 El Camino Real<br>Sunnyvale, CA 94087<br>United States<br>888-555-1212 |                                      | Payable, Account                    | Customer PO:<br>Delivery Method:<br>Carrier Account #:<br>Special Instructions:<br>Terms & Conditions: |            | test45<br>FedEx Ground |                   |            |
| Office Machines              | 1814<br>Sunn    |                                                                                                   |                                      | 18144 El Camino<br>Sunnyvale , CA 9 |                                                                                                    |            |                        |                   |            |
| Communication                | Unite           |                                                                                                   |                                      | United States                       |                                                                                                    |            |                        |                   |            |
| Additional Products          | 888-<br>info@   |                                                                                                   |                                      | 888-555-1212<br>info@cyberdyne.net  |                                                                                                    |            | View                   |                   |            |
| Intel Workstation            | •               | / / /                                                                                             |                                      |                                     |                                                                                                    |            |                        | Additional Inform | nation —   |
| Professional Video           | •               |                                                                                                   |                                      |                                     |                                                                                                    |            |                        |                   |            |
| Professional Audio           | Cont            | ract #                                                                                            |                                      |                                     |                                                                                                    |            |                        |                   |            |
| Area Security Systems        | •               |                                                                                                   |                                      |                                     |                                                                                                    |            |                        |                   |            |
| Shipping & Packaging         | •               | Descrip                                                                                           | tion                                 |                                     |                                                                                                    | Mfr Part # | Item Qty Tax           | Price             | o Total    |
| Crucial                      |                 | Lenovo T                                                                                          | hinkPad X1 Extreme 20MF              | t - 16 CP PAM - 512 C               | R SSD TCC Onal Encountion 2                                                                            | 20MF000LUS | 1 Yes                  | \$2,299.92        | \$2,299.92 |
| Notebooks                    | •               | NVMe - 1                                                                                          | 15.6" IPS 1920 x 1080 (Full HD) - G  | GF GTX 1050 TI / UHD (              | Graphics 630 - WI-FI, Bluetooth -                                                                      |            |                        |                   |            |
| Construction & Repair        | •               | black - k                                                                                         | bd: US                               |                                     |                                                                                                    |            |                        |                   |            |
| CA Recycle Fee               | •               |                                                                                                   |                                      |                                     |                                                                                                    |            |                        |                   |            |
|                              |                 | E-Waste                                                                                           | Fee Linked to Line # 1               |                                     |                                                                                                    |            | 1                      | \$6.00            | \$6.00     |
| Product Selectors            |                 |                                                                                                   |                                      |                                     |                                                                                                    |            |                        | Subtota           | \$2,299.92 |
| Memory                       |                 |                                                                                                   |                                      |                                     |                                                                                                    |            | Tax (9                 | .000 %):          | \$206.99   |
|                              |                 |                                                                                                   |                                      |                                     |                                                                                                    | Sh         | nipping (FedEx         | Ground):          | \$11.00    |
|                              |                 |                                                                                                   |                                      |                                     |                                                                                                    |            |                        | Total:            | \$2,523.91 |

#### Conclusion

This is a basic introduction to Safari Micro's ecommerce option-Storesite. Your users can feel free to experiment with the site, creating quotes, orders, and accessing other features. No worries about "breaking" anything. We can get them out of any situation they may find themselves in error.

We can accommodate any specific requirements, such as custom logos, contract numbers and custom catalogs.

Special order needs can also be added to your quotes and orders as well: simply contact your Safari Micro sales team.

Any specific questions can be directed to your sales specialist and/or the Safari Micro ecommerce team. And Thank You for considering Safari Micro for your IT and IT Service requirements.

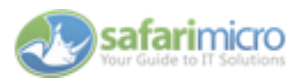